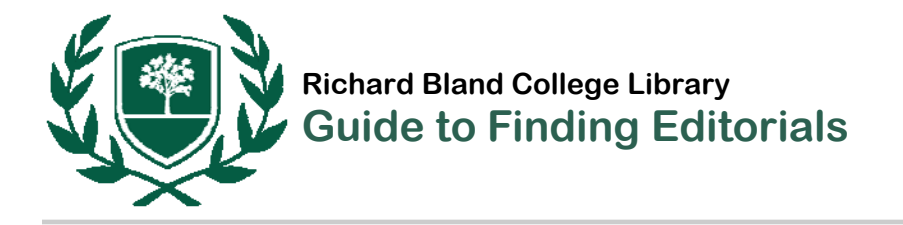

## SPECIAL NOTE

Very recent editorials can be found online: http://op-ed.alltop.com and http://www.headlinespot.com/opinion/oped

## SEARCH FACTIVA

Begin at the library web page: <u>www.rbc.edu/library</u>. Select "Articles" listed under Find Items. Then select "Factiva" under Browse by database name. (If off-campus or in the residence halls, use the same login information as Blackboard).

Factiva provides access to newspaper and magazine articles as well as transcripts of news programs, almost all of which are available in full-text format. To narrow a search to editorials, Factiva uses this coding: **ns=nedi**. Place **ns=nedi** and before your search terms. When appropriate, place an asterisk at the end of a search term to allow for variant word endings.

## SAMPLE SEARCHES

ns=nedi and autism and vaccin\*

ns=nedi and (Guantanamo or Gitmo)

ns=nedi and Obama and (Mideast or Middle East)

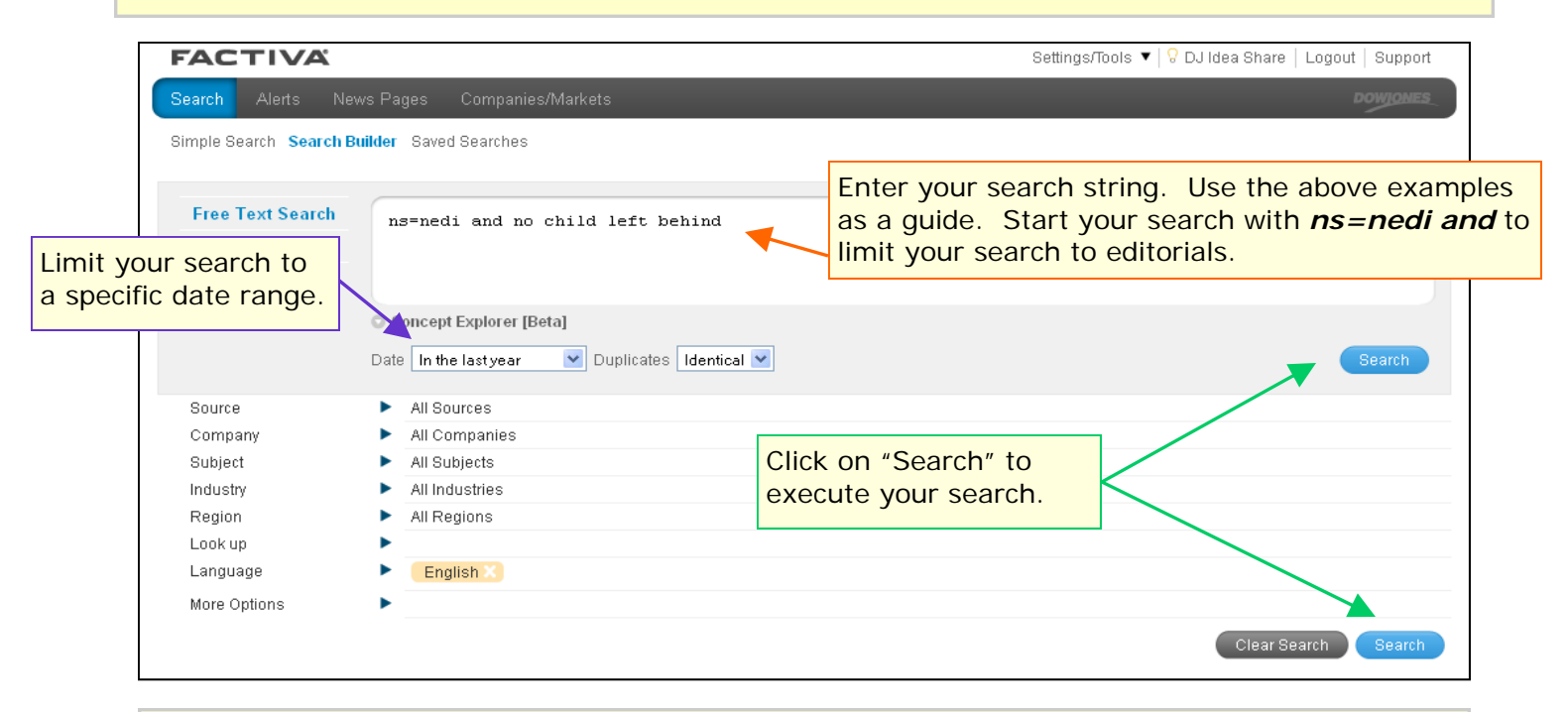

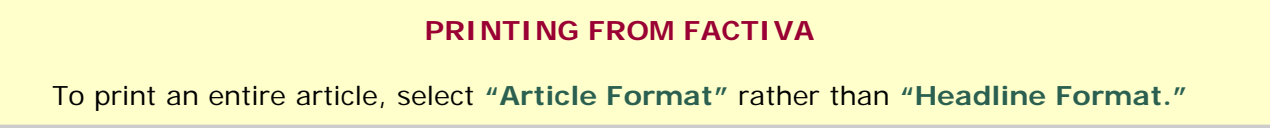

www.rbc.edu/library | 804-862-6226 | library@rbc.edu